# MEDION®

# Kurzanleitung

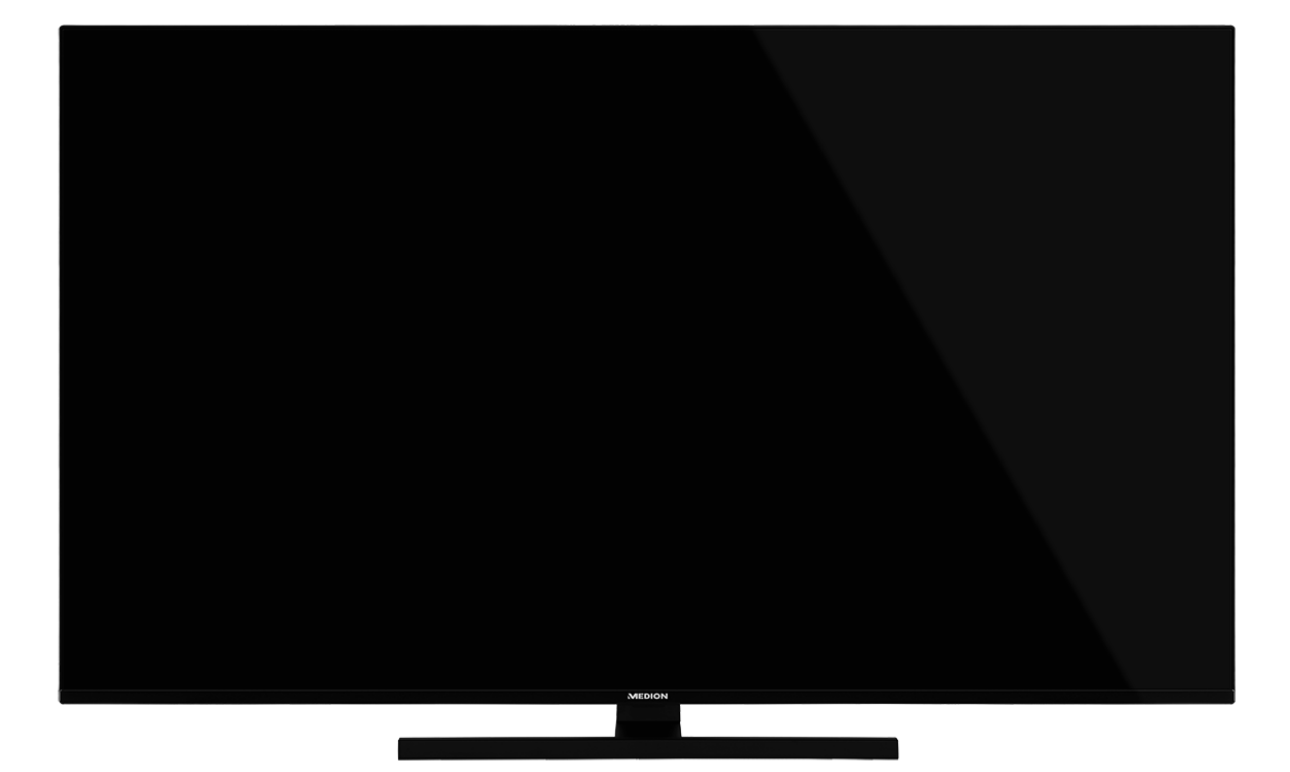

# **176,6 cm (70") Ultra HD Android™ Smart-TV** MEDION<sup>®</sup> LIFE<sup>®</sup> X17011 (MD 31570)

| Inł | nalt                 |                                              |    |  |
|-----|----------------------|----------------------------------------------|----|--|
| 1.  | Dow                  | nload Bedienungsanleitung                    | 2  |  |
| 2.  | Info                 | Informationen zu dieser Bedienungsanleitung  |    |  |
|     | 2.1.                 | Zeichenerklärung                             | 2  |  |
|     | 2.2.                 | Bestimmungsgemäßer Gebrauch                  | 3  |  |
| 3.  | Liefe                | erumfang                                     | 4  |  |
| 4.  | Sich                 | Sicherheitshinweise                          |    |  |
|     | 4.1.                 | Betriebssicherheit                           | 5  |  |
|     | 4.2.                 | Aufstellungsort                              | 6  |  |
|     | 4.3.                 | Umgebungstemperatur                          | 7  |  |
|     | 4.4.                 | Reparatur                                    | 7  |  |
|     | 4.5.                 | Sicherheit beim Anschließen                  | 8  |  |
|     | 4.6.                 | Umgang mit Batterien                         | 9  |  |
| 5.  | EU -                 | Konformitätsinformation                      | 10 |  |
| 6.  | Gerä                 | iteübersicht                                 | 11 |  |
|     | 6.1.                 | Vorderseite                                  | 11 |  |
|     | 6.2.                 | Rückseite und rechte Seite                   | 12 |  |
|     | 6.3.                 | Fernbedienung                                | 13 |  |
| 7.  | Inbe                 | triebnahme                                   | 15 |  |
|     | 7.1.                 | Auspacken                                    | 15 |  |
|     | 7.2.                 | Montage                                      | 15 |  |
|     | 7.3.                 | Batterien in die Fernbedienung einlegen      | 16 |  |
|     | 7.4.                 | Antenne anschließen                          | 16 |  |
|     | 7.5.                 | Stromversorgung anschließen                  | 16 |  |
|     | 7.6.                 | Smart-TV ein- und ausschalten                | 16 |  |
|     | 7.7.                 | Erstinstallation nach dem ersten Einschalten | 17 |  |
| 8.  | Prob                 | lembehebung                                  | 22 |  |
|     | 8.1.                 | Benötigen Sie weitere Unterstützung?         | 23 |  |
| 9.  | Rein                 | igung                                        | 24 |  |
| 10. | Lage                 | erung bei Nichtbenutzung                     | 24 |  |
| 11. | Ents                 | orgung                                       | 25 |  |
| 12. | Prod                 | luktdatenblatt                               | 25 |  |
| 13. | Serviceinformationen |                                              |    |  |
| 14. | Impressum            |                                              |    |  |

# 1. Download Bedienungsanleitung

Die Bedienungsanleitung kann über die Service Hotline nachbestellt werden und steht über das Serviceportal zum Download zur Verfügung.

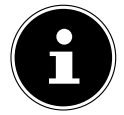

Suchen Sie im Service-Portal bitte anhand der entsprechenden **MSN** des Geräts nach der gewünschten Anleitung. Die MSN finden Sie auf dem Typenschild des Geräts oder im Produktdatenblatt.

Sie können auch den unten stehenden QR Code scannen und die Anleitung über das Serviceportal auf Ihr mobiles Endgerät laden.

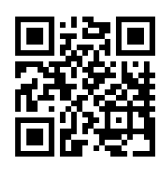

Diese und viele weitere Bedienungsanleitungen stehen Ihnen über das Serviceportal www.medionservice.com zum Download zur Verfügung.

Sie können auch den nebenstehenden QR-Code scannen und die Bedienungsanleitung über das Serviceportal auf Ihr mobiles Endgerät laden.

# 2. Informationen zu dieser Bedienungsanleitung

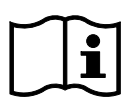

Vielen Dank, dass Sie sich für unser Produkt entschieden haben. Wir wünschen Ihnen viel Freude mit dem Gerät.

Lesen Sie vor Inbetriebnahme die Sicherheitshinweise aufmerksam durch. Beachten Sie die Warnungen auf dem Gerät und in der Bedienungsanleitung.

Bewahren Sie die Bedienungsanleitung immer in Reichweite auf. Wenn Sie das Gerät verkaufen oder weitergeben, händigen Sie unbedingt auch diese Bedienungsanleitung aus, da sie ein wesentlicher Bestandteil des Produktes ist.

# 2.1. Zeichenerklärung

lst ein Textabschnitt mit einem der nachfolgenden Warnsymbole gekennzeichnet, muss die im Text beschriebene Gefahr vermieden werden, um den dort beschriebenen, möglichen Konsequenzen vorzubeugen.

|   | <b>GEFAHR!</b><br>Warnung vor unmittelbarer Lebensgefahr!                                                |
|---|----------------------------------------------------------------------------------------------------|
|   | <b>WARNUNG!</b><br>Warnung vor möglicher Lebensgefahr und/oder schweren irreversiblen Verlet-<br>zungen! |
|   | <b>VORSICHT!</b><br>Warnung vor möglichen mittleren und oder leichten Verletzungen!                      |
|   | <b>HINWEIS!</b><br>Hinweise beachten, um Sachschäden zu vermeiden!                                       |
|   | Weiterführende Informationen für den Gebrauch des Gerätes!                                               |
| ī | Hinweise in der Bedienungsanleitung beachten!                                                            |

|            | Bedingt durch den 5 GHz-Frequenzbereich der verwendeten Wireless LAN Lösung ist der<br>Gebrauch in den EU-Ländern nur innerhalb von Gebäuden gestattet.   |
|------------|----------------------------------------------------------------------------------------------------|
|            | WARNUNG!                                                                                                    |
| <u>/</u> 7 | Warnung vor Gefahr durch elektrischen Schlag!                                                                                                    |
| $\land$    | WARNUNG!                                                                                                    |
| <u></u>    | Warnung vor Gefahr durch hohe Lautstärke!                                                                                                    |
| •          | Aufzählungspunkt / Information über Ereignisse während der Bedienung                                                                                      |
| ►          | Auszuführende Handlungsanweisung                                                                                                    |
| CE         | Konformitätserklärung (siehe Kapitel "EU - Konformitätsinformation"): Mit diesem Symbol markierte Produkte erfüllen die Anforderungen der EU-Richtlinien. |
|            | Schutzklasse II                                                                                                    |
|            | Elektrogeräte der Schutzklasse II sind Elektrogeräte die durchgehend doppelte und/oder                                                                    |
|            | verstärkte Isolierung besitzen und keine Anschlussmöglichkeiten für einen Schutzleiter                                                                    |
|            | kann teilweise oder vollständig die zusätzliche oder verstärkte Isolierung bilden.                                                                        |
|            | Symbol für Gleichstrom                                                                                                    |
| $\sim$     | Symbol für Wechselstrom                                                                                                    |

#### 2.2. Bestimmungsgemäßer Gebrauch

Dies ist ein Gerät der Unterhaltungselektronik und ist auch für Multimediaanwendungen geeignet. Dieses Gerät dient zum Empfang und zur Wiedergabe von Fernsehprogrammen. Die unterschiedlichen Anschlussmöglichkeiten ermöglichen eine zusätzliche Erweiterung der Empfangs- und Wiedergabequellen (Receiver, DVD-Player, DVD-Recorder, Videorecorder, PC etc.). Ihr Gerät bietet Ihnen vielfältige Möglichkeiten der Nutzung.

Das Gerät ist nur für den privaten und nicht für den industriellen/kommerziellen Gebrauch bestimmt.

- Bitte beachten Sie, dass im Falle des nicht bestimmungsgemäßen Gebrauchs die Haftung erlischt.
- Bauen Sie das Gerät nicht ohne unsere Zustimmung um und verwenden Sie keine nicht von uns genehmigten oder gelieferten Zusatzgeräte.
- Verwenden Sie nur von uns gelieferte oder genehmigte Ersatz- und Zubehörteile.
- Beachten Sie alle Informationen in dieser Bedienungsanleitung, insbesondere die Sicherheitshinweise. Jede andere Bedienung gilt als nicht bestimmungsgemäß und kann zu Personen- oder Sachschäden führen.
- Nutzen Sie das Gerät nicht unter extremen Umgebungsbedingungen.
- Dieses Gerät ist nur für den Gebrauch in trockenen Innenräumen geeignet.
- Dieses Gerät ist nicht als Datenmonitor für Büroarbeitsplätze geeignet.

3

DE

# 3. Lieferumfang

Bitte überprüfen Sie die Vollständigkeit der Lieferung und benachrichtigen Sie uns innerhalb von 14 Tagen nach dem Kauf, falls die Lieferung nicht komplett ist.

Mit dem von Ihnen erworbenen Produkt haben Sie erhalten:

- Android<sup>™</sup> UHD Smart-TV
- Fernbedienung (RC1832) inkl. 2 Batterien Typ LR03 (AAA) 1,5V
- Netzanschlusskabel
- Standfuß inkl. Befestigungsschrauben
- Dokumentation

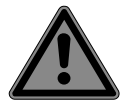

#### GEFAHR!

#### Erstickungsgefahr!

Verpackungsfolien können verschluckt oder unsachgemäß benutzt werden, daher besteht Erstickungsgefahr!

Halten Sie das Verpackungsmaterial, wie z.B. Folien oder Plastikbeutel von Kindern fern.

# 4. Sicherheitshinweise

## 4.1. Betriebssicherheit

- Überprüfen Sie das Gerät vor der ersten Verwendung nach Schäden. Ein defektes oder beschädigtes Gerät darf nicht in Betrieb genommen werden.
- Dieses Gerät kann von Kindern ab 8 Jahren und darüber sowie von Personen mit verringerten physischen, sensorischen oder mentalen Fähigkeiten oder Mangel an Erfahrung und Wissen benutzt werden, wenn sie beaufsichtigt werden oder bezüglich des sicheren Gebrauchs des Gerätes unterwiesen wurden und die daraus resultierenden Gefahren verstanden haben.
- Kinder dürfen nicht mit dem Gerät spielen. Reinigung und Benutzer-Wartung dürfen nicht von Kindern ohne Beaufsichtigung durchgeführt werden.

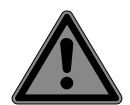

#### **GEFAHR!**

#### Erstickungsgefahr!

Verpackungsmaterial ist kein Spielzeug! Verpackungsfolien können verschluckt oder unsachgemäß benutzt werden, daher besteht Erstickungsgefahr!

Halten Sie das Verpackungsmaterial, wie z.B. Folien oder Plastikbeutel von Kindern fern.

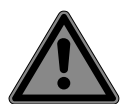

#### GEFAHR!

#### Stromschlaggefahr!

Gefahr eines elektrischen Schlages, Kurzschluss- und Brandgefahr!

Öffnen Sie niemals das Gehäuse des Smart-TVs und führen Sie keine Gegenstände durch die Schlitze und Öffnungen ins Innere des Smart-TVs ein.

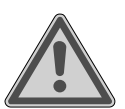

#### WARNUNG!

#### Überhitzung! Brandgefahr!

Überhitzung kann Beschädigungen des Smart-TVs und Brandgefahr zur Folge haben!

- Schlitze und Öffnungen des TV-Geräts dienen der Belüftung. Decken Sie diese Öffnungen nicht, z. B. mit Zeitungen, Tischdecken, Vorhängen etc., ab.
- Üben Sie keinen Druck auf das Display aus. Es besteht die Gefahr, dass das Glas des Bildschirmes bricht.
- Die Fernbedienung besitzt eine Infrarot-Diode der Klasse 1. Betrachten Sie die LED nicht mit optischen Geräten.

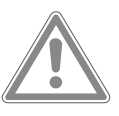

#### VORSICHT!

#### Verletzungsgefahr!

Bei gebrochenem Display besteht Verletzungsgefahr!

- Berühren Sie nicht das Display mit den Fingern oder mit kantigen Gegenständen, um Beschädigungen zu vermeiden.
- Packen Sie mit Schutzhandschuhen die geborstenen Teile ein.
- Waschen Sie anschließend Ihre Hände mit Seife, da nicht auszuschließen ist, dass Chemikalien austreten können.
- Senden Sie die Bruchteile zur fachgerechten Entsorgung an Ihr Service Center.
- Trennen Sie das Gerät im Notfall sofort vom Netz und benutzen Sie es erst wieder, wenn es durch ein befähigte Person oder den Kundendienst geprüft wurde. Eine Notsituation liegt u. a. dann vor, wenn z. B. Rauch oder ungewöhnliche Geräusche aus dem Gerät kom-

men, Wasser eingedrungen ist, das Netzkabel oder das Gehäuse beschädigt ist. Wenden Sie sich an den Kundendienst, wenn:

- das Netzkabel angeschmort oder beschädigt ist
- Flüssigkeit in das Gerät eingedrungen ist
- das Gerät nicht ordnungsgemäß funktioniert
- das Gerät gestürzt, oder das Gehäuse beschädigt ist
- Rauch aus dem Gerät aufsteigt

### 4.2. Aufstellungsort

- Die Wandmontage des TV-Gerätes darf eine Höhe von 2 m nicht überschreiten. Das Gerät muss an feste Oberflächen wie Zement oder Beton montiert werden.
- Stellen Sie das TV-Gerät auf eine ebene, feste Oberfläche. Einige aggressive Möbellacke können die Gummifüße des Gerätes angreifen.
- Neue Geräte können in den ersten Betriebsstunden einen typischen, unvermeidlichen aber völlig ungefährlichen Geruch abgeben, der im Laufe der Zeit immer mehr abnimmt. Um der Geruchsbildung entgegenzuwirken, empfehlen wir Ihnen, den Raum regelmäßig zu lüften. Wir haben bei der Entwicklung dieses Produktes Sorge dafür getragen, dass geltende Grenzwerte deutlich unterschritten werden.
- Halten Sie Ihren Smart-TV und alle angeschlossenen Geräte von Feuchtigkeit fern und vermeiden Sie Staub, Hitze und direkte Sonneneinstrahlung. Das Nichtbeachten dieser Hinweise kann zu Störungen oder zur Beschädigung des Smart-TVs führen.
- Betreiben Sie Ihr Gerät nicht im Freien, da äußere Einflüsse wie Regen, Schnee etc. das Gerät beschädigen könnten.
- Das Gerät darf nicht Tropf- oder Spritzwasser ausgesetzt werden. Stellen Sie keine mit Flüssigkeit gefüllten Gefäße (Vasen oder ähnliches) auf oder in die Nähe des Gerätes. Das Gefäß kann umkippen und die Flüssigkeit kann die elektrische Sicherheit beeinträchtigen.

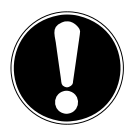

#### **HINWEIS!**

#### Beschädigungsgefahr!

Bei Kerzen und anderen offenen Flammen besteht Verletzungsgefahr.

- Halten Sie Kerzen und andere offene Flammen zu jeder Zeit von diesem Produkt fern, um das Ausbreiten von Feuer zu verhindern.
- Achten Sie auf genügend große Abstände in der Schrankwand. Halten Sie einen Mindestabstand von 10 cm rund um das Gerät zur ausreichenden Belüftung ein.
- Vermeiden Sie Blendwirkungen, Spiegelungen und zu starke Hell-Dunkel-Kontraste, um Ihre Augen zu schonen.
- Der optimale Betrachtungsabstand beträgt 3 mal die Bildschirmdiagonale.

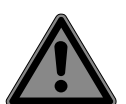

#### **GEFAHR!**

#### Verletzungsgefahr! Lebensgefahr!

Stellen Sie ihr TV-Gerät nur auf stabile Untergründe. Umstürzende Fernsehgeräte können zu ernsthaften Verletzungen und zum Tod führen. Viele Verletzungen, speziell bei Kindern, können vermieden werden, indem folgende Vorsichtsmaßnahmen getroffen werden.

- Betreiben Sie alle Komponenten auf einer stabilen, ebenen und vibrationsfreien Unterlage, um Stürze des Smart-TVs zu vermeiden.
- Benutzen Sie nur die mit dem TV-Gerät mitgelieferten Standfüße und Schrauben.

- Benutzen Sie nur Möbel, die ein sicheres Aufstellen des TV-Gerätes gewährleisten.
- Achten Sie darauf, dass das TV-Gerät nicht über die Kanten des Möbels hinausragt.
- Stellen Sie das TV-Gerät nicht auf hoch aufgehängte Möbel, wie z. B. Hängeschränke oder Regale, ohne beides, Möbel und TV-Gerät, sicher und stabil zu befestigen. Achten Sie hier auf die korrekte Montage der Möbel und überschreiten Sie nicht deren maximale Traglast.
- Legen Sie keine Decken oder Ähnliches unter das TV-Gerät, um einen sicheren Stand zu gewährleisten.
- Weisen Sie Kinder auf die Gefahren hin, die durch das Klettern auf Möbel bestehen, wenn Sie versuchen an das TV-Gerät oder dessen Bedienelemente zu gelangen.

Wenn Sie Ihr TV-Gerät einlagern oder umsetzen, beachten Sie ebenfalls die oben genannten Sicherheitshinweise.

#### 4.3. Umgebungstemperatur

- Das Gerät kann bei einer Umgebungstemperatur von +5 °C bis +35 °C und bei einer relativen Luftfeuchtigkeit von 20 % - 85 % (nicht kondensierend) betrieben werden.
- Im ausgeschalteten Zustand kann der Smart-TV bei -20 °C bis +60 °C gelagert werden.
- Wahren Sie mindestens einen Meter Abstand von hochfrequenten und magnetischen Störquellen (Fernsehgerät, Lautsprecherboxen, Mobiltelefon usw.), um Funktionsstörungen zu vermeiden.
- Ziehen Sie während eines Unwetters oder wenn das Gerät für längere Zeit nicht benutzt wird den Stecker aus der Steckdose und das Antennenkabel aus der Antennenbuchse.

#### **HINWEIS!**

#### Beschädigungsgefahr!

Bei großen Temperatur- oder Feuchtigkeitsschwankungen kann es durch Kondensation zur Feuchtigkeitsbildung innerhalb des Smart-TVs kommen, die einen elektrischen Kurzschluss verursachen kann.

Warten Sie nach einem Transport des Smart-TVs solange mit der Inbetriebnahme, bis das Gerät die Umgebungstemperatur angenommen hat.

#### 4.4. Reparatur

- Überlassen Sie die Reparatur Ihres Smart-TVs ausschließlich qualifiziertem Fachpersonal.
- Im Falle einer notwendigen Reparatur wenden Sie sich ausschließlich an unsere autorisierten Servicepartner.
- Stellen Sie sicher, dass bei Ersatzteilen nur die vom Hersteller angegebenen benutzt werden. Die Benutzung von unpassenden Ersatzteilen kann zur Beschädigung des Gerätes oder zur Gefahr eines Brandes führen.

# 4.5. Sicherheit beim Anschließen

#### 4.5.1. Stromversorgung

 Auch im deaktivierten Zustand sind Teile des Gerätes unter Spannung. Um die Stromversorgung zu Ihrem Smart-TV zu unterbrechen oder das Gerät gänzlich von Spannung frei zu schalten, trennen Sie das Gerät vollständig vom Stromnetz. Ziehen Sie hierfür den Netzstecker aus der Steckdose.

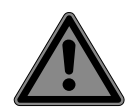

# GEFAHR!

#### Stromschlaggefahr!

- Bei geöffnetem Gehäuse besteht Lebensgefahr durch elektrischen Schlag!
- Öffnen Sie nicht das Gehäuse des Geräts. Es enthält keine zu wartenden Teile.
- Betreiben Sie den Smart-TV nur an geerdeten Steckdosen mit 220 240 V ~ 50 Hz.
   Wenn Sie sich der Stromversorgung am Aufstellort nicht sicher sind, fragen Sie bei Ihrem Energieversorger nach.
- Die Steckdose muss immer leicht erreichbar sein, um den Netzstecker in einer Notsituation schnell aus der Steckdose ziehen zu können.
- Um die Stromversorgung zu Ihrem TV-Gerät zu unterbrechen, ziehen Sie den Netzstecker aus der Steckdose.
- Wir empfehlen zur zusätzlichen Sicherheit die Verwendung eines Überspannungsschutzes, um Ihren Smart-TV vor Beschädigung durch Spannungsspitzen oder Blitzschlag aus dem Stromnetz zu schützen.
- Verlegen Sie die Kabel so, dass niemand darauf treten oder darüber stolpern kann.
- Stellen Sie keine Gegenstände auf die Kabel, da diese sonst beschädigt werden könnten.
- Berühren Sie den Stecker nicht mit nassen Händen.
- Fassen Sie den Stecker immer am Gehäuse an und ziehen Sie ihn niemals am Kabel aus der Steckdose.
- Beachten Sie, dass das TV-Gerät auch im Standby-Betrieb weiterhin Strom verbraucht.
- Sollte sich das Gerät im USB Modus (Mediaplayer), im optionalen HbbTV Modus oder im optionalen LAN/WLAN Betrieb (Mediaplayer/Portal) durch eine elektrische Entladung abschalten und wieder neu starten, kann es den letzten Betriebszustand nicht selbstständig wiederherstellen. Bitte starten Sie die entsprechenden Medien oder Anwendungen erneut.

Die zuletzt getroffenen Benutzereinstellungen könnten durch eine statische Entladung, die ein Abschalten des TV verursacht, ggf. nicht wieder hergestellt werden, da diese erst 5 Minuten nach einem Programmwechsel abgespeichert werden.

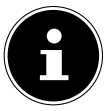

Alle Multimediageräte, die an die entsprechenden Anschlüsse des TV-Gerätes angeschlossen werden, müssen den Anforderungen der Niederspannungsrichtlinie entsprechen.

#### 4.6. Umgang mit Batterien

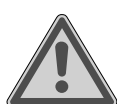

#### WARNUNG!

#### **Explosionsgefahr!**

Batterien können brennbare Stoffe enthalten und auslaufen, sich stark erhitzen, entzünden oder gar explodieren.

Vermeiden Sie unsachgemäße Behandlung, um Schäden für Ihr Gerät und Ihre Gesundheit zu vermeiden.

Befolgen Sie unbedingt folgende Hinweise:

- Halten Sie Kinder von Batterien fern.
  - Sollten Batterien verschluckt worden sein, suchen Sie sofort einen Arzt auf.
- Laden Sie Batterien niemals auf (es sei denn, dies ist ausdrücklich angegeben).
- Entladen Sie die Batterien niemals durch hohe Leistungsabgabe.
- Schließen Sie die Batterien niemals kurz.
- Zerlegen oder verformen Sie die Batterien nicht.
   Ihre Hände oder Finger könnten verletzt werden oder Batterieflüssigkeit könnte in Ihre Augen oder auf Ihre Haut gelangen. Sollte dies passieren, spülen Sie die entsprechenden Stellen mit einer großen Menge klaren Wassers und suchen Sie sofort einen Arzt auf.
- Vermeiden Sie starke Stöße und Erschütterungen.
- Vertauschen Sie niemals die Polarität.
- Achten Sie darauf, dass die Pole Plus (+) und Minus (-) korrekt eingesetzt sind, um Kurzschlüsse zu vermeiden.
- Vermischen Sie keine neuen und alten Batterien oder Batterien unterschiedlichen Typs. Dies könnte bei Ihrer Fernbedienung zu Fehlfunktionen führen. Darüber hinaus würde sich die schwächere Batterie zu stark entladen.
- Entfernen Sie verbrauchte Batterien sofort aus der Fernbedienung. Bei leeren Batterien besteht erhöhte Auslaufgefahr.
- Entfernen Sie die Batterien aus der Fernbedienung, wenn diese über einen längeren Zeitraum nicht benutzt wird.
- Ersetzen Sie alle verbrauchten Batterien Fernbedienung gleichzeitig mit neuen Batterien des gleichen Typs.
- Isolieren Sie die Kontakte der Batterien mit einem Klebestreifen, wenn Sie Batterien lagern oder entsorgen wollen.
- Bei Bedarf reinigen Sie die Batterie- und Gerätekontakte vor dem Einlegen.
- Tragen Sie bei ausgelaufenen Batterien Schutzhandschuhe und reinigen Sie die Kontakte gründlich.

# 5. EU - Konformitätsinformation

Hiermit erklärt Medion AG, dass sich dieses Gerät in Übereinstimmung mit den grundlegenden Anforderungen und den übrigen einschlägigen Bestimmungen befindet und alle in der EU erforderlichen Richtlinien erfüllt:

- Funkanlagenrichtline 2014/53/EU
- Öko-Design Richtlinie 2009/125/EG
- RoHS-Richtlinie 2011/65/EU

Die vollständige EU-Konformitätserklärung kann unter www.medion.com/conformity heruntergeladen werden.

# CE

Bedingt durch den 5 GHz-Frequenzbereich der eingebauten Wireless LAN Lösung ist der Gebrauch in den EU-Ländern (s. Tabelle) nur innerhalb von Gebäuden gestattet.

| AT | BE     | BG | CZ | DK |
|----|--------|----|----|----|
| EE | FR     | DE | IS | IE |
| IT | EL     | ES | CY | LV |
| LI | LT     | LU | HU | MT |
| NL | NO     | PL | PT | RO |
| SI | SK     | TR | FI | SE |
| СН | UK(NI) | HR |    |    |

AT = Österreich, BE = Belgien, BG = Bulgarien, CZ = Tschechien, DK = Dänemark, EE = Estland, FR = Frankreich, DE = Deutschland, IS = Island, IE = Irland, IT = Italien, EL = Griechenland, ES = Spanien, CY = Zypern, LI = Liechtenstein, LV = Lettland, LT = Litauen, LU = Luxemburg, HU = Ungarn, MT = Malta, NL = Niederlande, NO = Norwegen, PL = Polen, PT = Portugal, RO = Rumänien, SI = Slowenien, SK = Slowakei, TR = Türkei, FI = Finnland, SE = Schweden, CH = Schweiz, UK(NI) = Nordirland, HR = Kroatien

# 6. Geräteübersicht

#### 6.1. Vorderseite

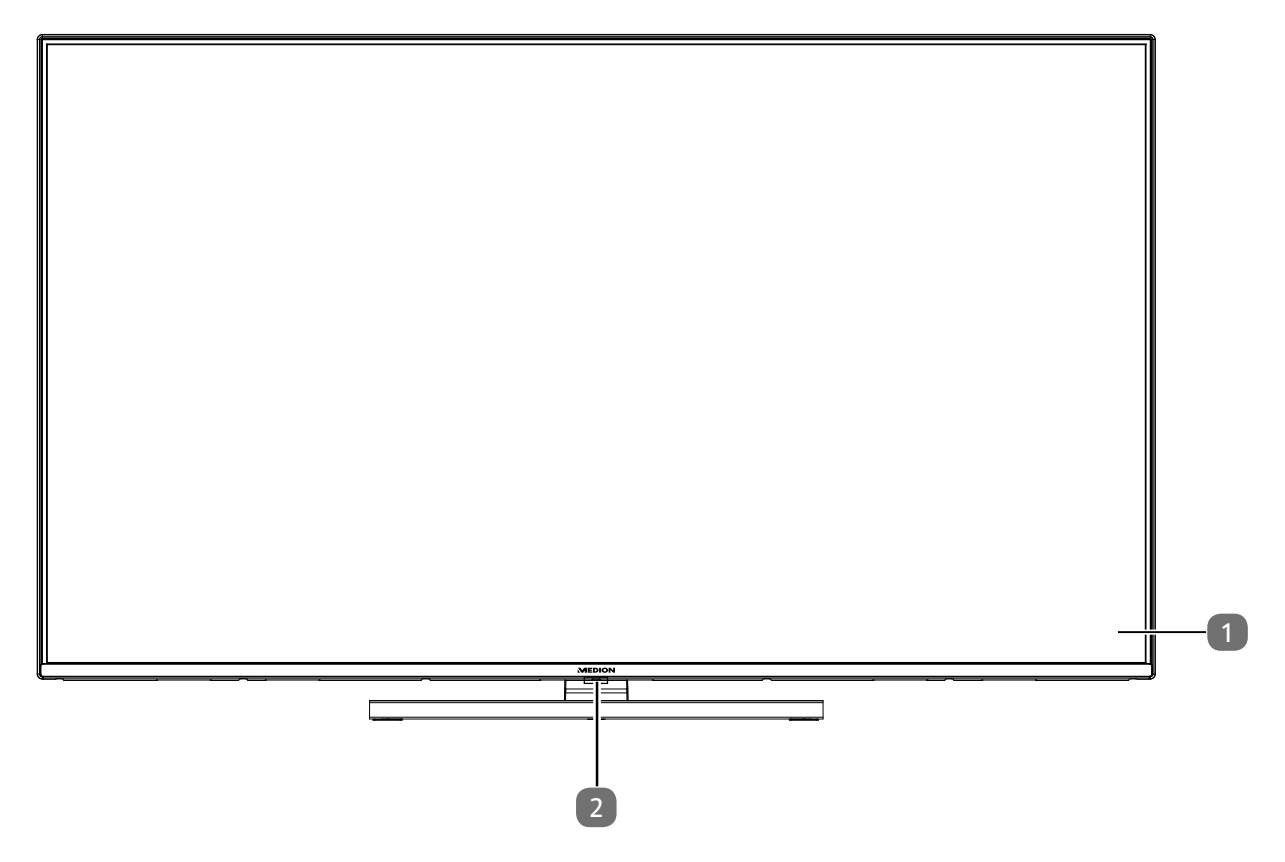

- 1. Bildschirm
- 2. Infrarot-Sensor: Empfangsfeld für die Infrarot-Signale der Fernbedienung. Betriebsanzeige: leuchtet auf, wenn sich das Gerät im Standby-Modus befindet.

#### 6.2. Rückseite und rechte Seite

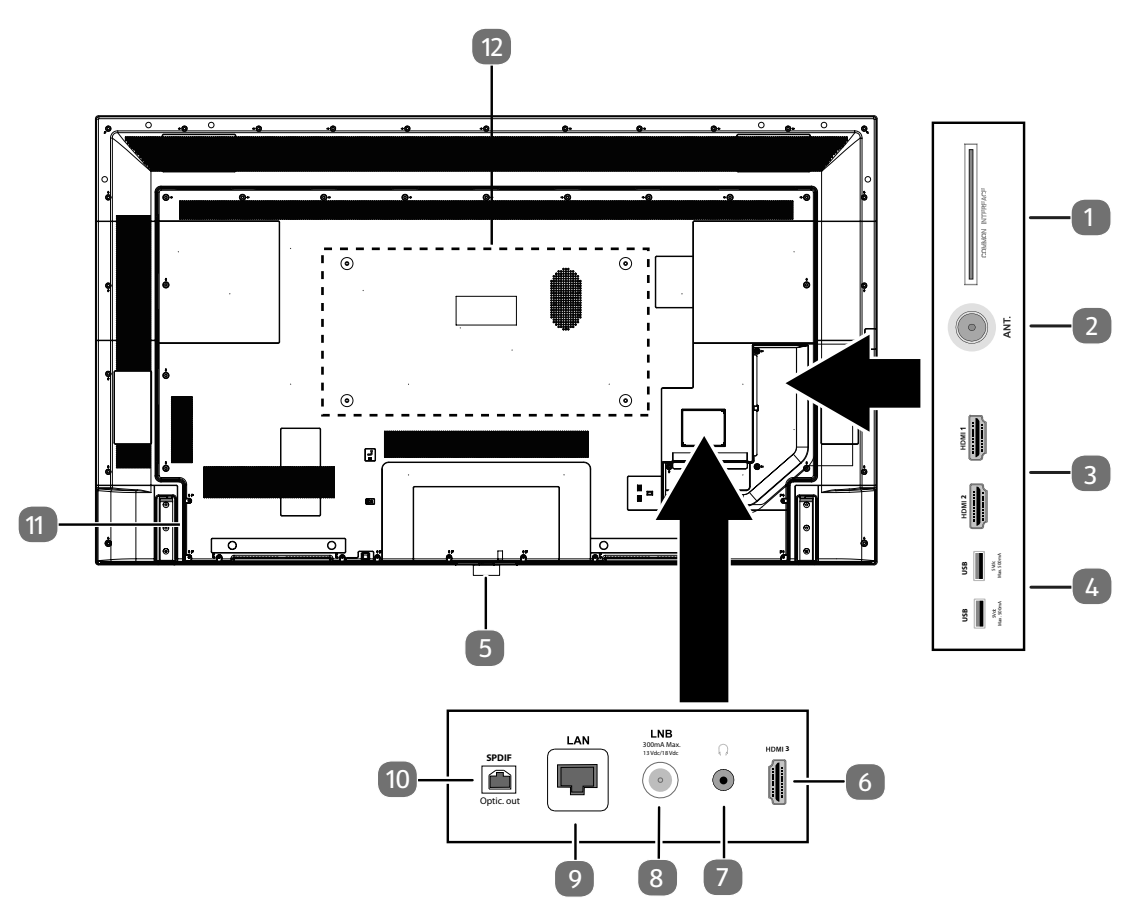

- 1. **COMMON INTERFACE (CI+)**: Einschubfach zur Nutzung von Pay-TV-Karten
- 2. ANT.: Zum Anschluss der Antenne (analog, DVB-T oder DVB-C)
- 3. **HDMI 1-2**: HDMI-Anschluss für Geräte mit HDMI-Ausgang (HDMI 2 kann für eARC genutzt werden)
- 4. USB (5V ----, 500 mA max.): USB-Anschlüsse für Medienwiedergabe/Aufnahme (PVR)
- 5. : Gerät ein- und ausschalten.
- 6. HDMI 3: HDMI-Anschluss für Geräte mit HDMI-Ausgang
- 7. SP: Zum Anschluss eines Kopfhörers mit 3,5-mm-Klinkenstecker
- 8. LNB (13 V/18 V---, 300 mA max.): Zum Anschluss der Antenne (Satellit)
- 9. LAN: Netzwerkanschluss zur Verbindung mit dem Internet
- 10. SPDIF Optic. OUT: Digitaler Audio-Ausgang (optisch)
- 11. Anschluss für Netzstecker

Verwenden Sie hierfür bitte ausschließlich das mitgelieferte Netzanschlusskabel.

12. Befestigungslöcher für eine Wandhalterung<sup>1</sup> Vesa Standard, Lochabstand 400 x 200 mm

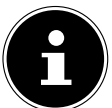

Die Wandmontage des TV-Gerätes darf eine Höhe von 2 m nicht überschreiten. Das Gerät muss an feste Oberflächen wie Zement oder Beton montiert werden.

Wandhalterung nicht im Lieferumfang enthalten. Achten Sie bei der Montage darauf, dass Schrauben der Größe M6 verwendet werden. Die maximale Länge der Schrauben ergibt sich aus der Dicke der Wandhalterung zuzüglich 10 mm.

#### 6.3. Fernbedienung

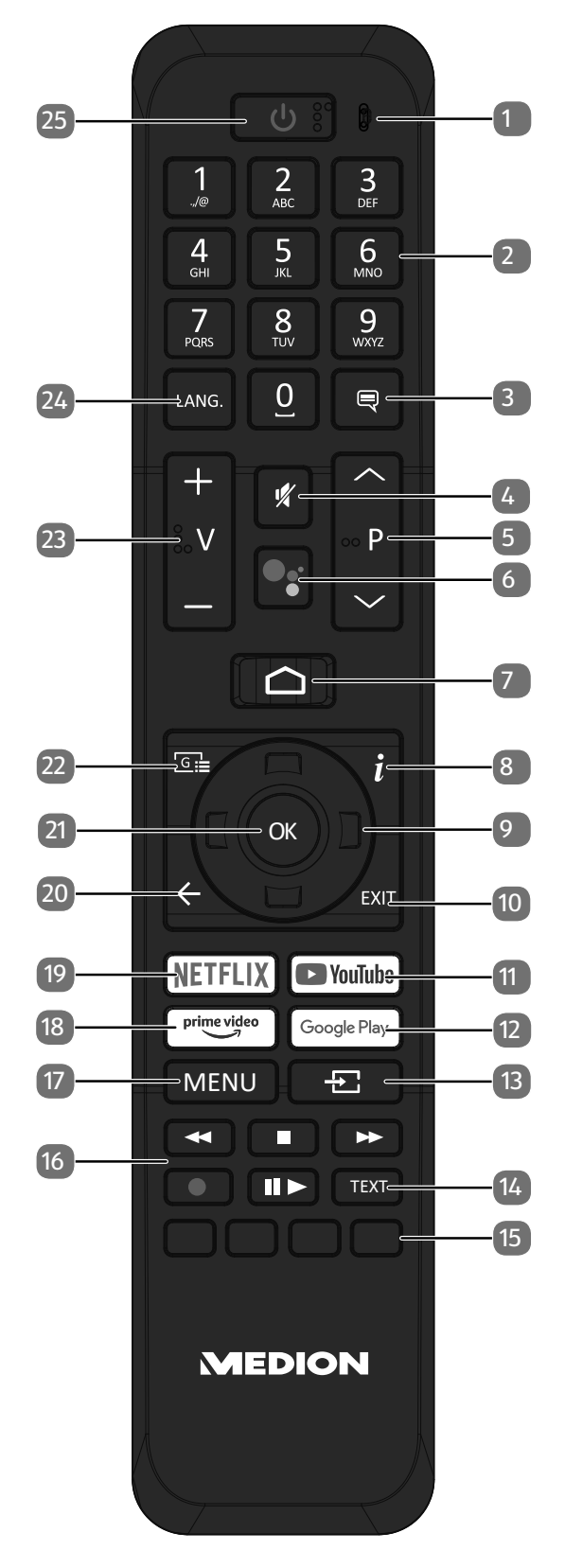

DE

- 1. Mikrofon
- 2. Zifferntasten: TV: Programmwahl, Videotext: Seitenwahl
- 3. 🔍 : DTV/Satellit/Mediabrowser: Untertitelfunktion
- 4. 🤻 : Stummschalten
- P / : Programmwahltasten TV: nächste (+) / vorherige (-) Programm auswählen; Videotext: nächste (+) / vorherige (-) Seite auswählen
- 6. State of the second state of the second st
- 7. 🗅 : Öffnen des Startbildschirms
- 8. *i* (INFO): Digital-TV: Anzeigen von Informationen (z. B. aktuelle Programmnummer)
- 10. EXIT: Menü verlassen
- 11. YOUTUBE: YouTube App aufrufen
- 12. **GOOGLE PLAY**: Google Play App aufrufen
- 13. 🛨 (SOURCE): Eingangssignal angeschlossener Geräte anwählen
- 14. **TEXT**: Videotext ein- und ausschalten
- 15. Rote Taste: Für Teletext oder Menüs, HbbTV Grüne Taste: Für Teletext oder Menüs Gelbe Taste: Für Teletext oder Menüs Blaue Taste: Für Teletext oder Menüs
- 16. Medientasten
  - ↔: Schneller Rücklauf;
  - ■: Wiedergabe stoppen;
  - : Schneller Vorlauf;
  - : Aufnahme starten (PVR);
- 17. MENU: Menü öffnen und schließen
- 18. **PRIME VIDEO**: Prime Video App aufrufen
- 19. **NETFLIX**: Netflix App aufrufen
- 20. 🗲 : In Menüs einen Schritt zurück
- 21. OK: In bestimmten Menüs Auswahl bestätigen
- 22. 🔄 : Digital-TV: elektronisches TV-Programm aufrufen
- 23. **v-/+**: Lautstärke erhöhen (+) oder verringern (-).
- 24. LANG.: Analog-TV: Stereo/Mono;

Digital-TV: Audiosprache auswählen (sofern verfügbar)

25. (): Smart-TV ein-/ausschalten (Standby-Modus ein-/ausschalten).

# 7. Inbetriebnahme

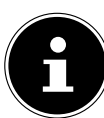

Lesen Sie vor der Inbetriebnahme bitte unbedingt die "Sicherheitshinweise".

#### 7.1. Auspacken

- Wählen Sie vor dem Auspacken einen geeigneten Platz zum Aufstellen.
- Öffnen Sie den Karton sehr vorsichtig, um eine mögliche Beschädigung des Gerätes zu verhindern. Dies kann passieren, wenn zum Öffnen ein Messer mit einer langen Klinge verwendet wird.
- In der Verpackung befinden sich verschiedene Kleinteile (Batterien, u. a.). Halten Sie diese von Kindern fern, es besteht Verschluckgefahr.
- Bewahren Sie das Verpackungsmaterial bitte gut auf und benutzen Sie ausschließlich dieses, um den Fernseher zu transportieren.

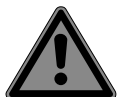

#### **GEFAHR!**

#### Erstickungsgefahr!

Verpackungsfolien können verschluckt oder unsachgemäß benutzt werden, daher besteht Erstickungsgefahr!

Halten Sie das Verpackungsmaterial, wie z.B. Folien oder Plastikbeutel von Kindern fern.

#### 7.2. Montage

Befestigen Sie den Fuß wie in der Zeichnung abgebildet. Führen Sie diesen Schritt vor dem Anschluss des Smart-TVs durch.

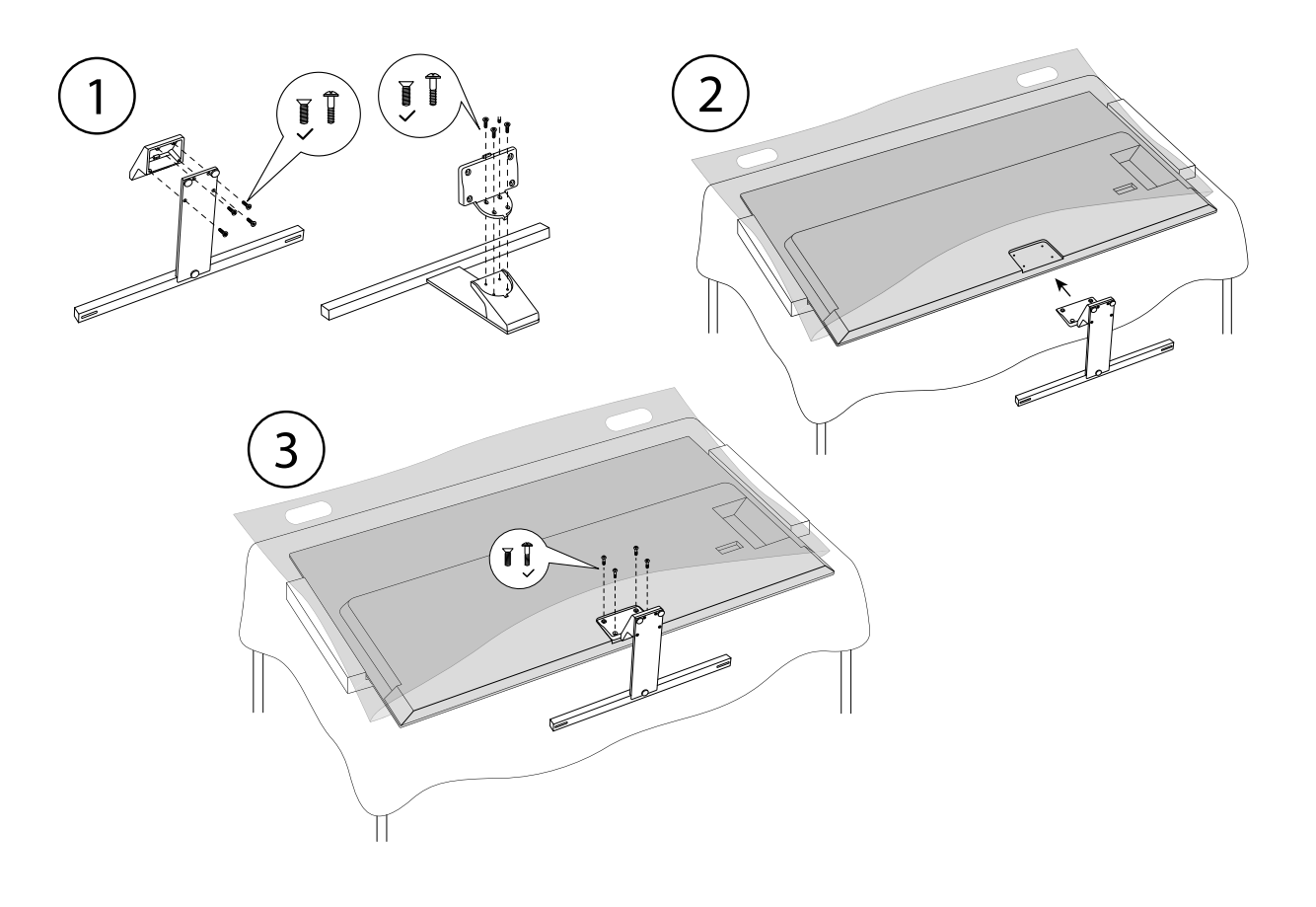

#### 7.3. Batterien in die Fernbedienung einlegen

- Entfernen Sie die Batteriefachabdeckung auf der Rückseite der Fernbedienung.
- Legen Sie zwei Batterien vom Typ LR03 / AAA / 1,5V in das Batteriefach der Fernbedienung ein. Beachten Sie dabei die Polung der Batterien (im Batteriefachboden markiert).
- Schließen Sie das Batteriefach.

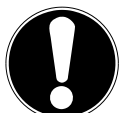

#### HINWEIS!

#### Beschädigungsgefahr!

- Die Fernbedienung könnte durch auslaufende Batterien beschädigt werden, wenn Sie sie längere Zeit nicht benutzen!
- Nehmen Sie die Batterien aus der Fernbedienung heraus, wenn das Gerät längere Zeit nicht benutzt wird.

# 7.4. Antenne anschließen

Ihr Smart-TV unterstützt unterschiedliche Antennensignale.

An den Anschluss mit der Bezeichnung ANT. können Sie folgende Bildsignale einspeisen:

- über Analog Kabel / eine Analoge Hausantenne,
- über eine DVB-T2/ DVB-T<sup>2</sup> Antenne oder
- über einen DVB-C<sup>2</sup> Anschluss (digitaler Kabelanschluss)
- Stecken Sie ein Antennenkabel entweder von der Hausantenne / vom analogen Kabelanschluss, von der DVB-T Antenne oder vom DVB-C Anschluss in den Antennenanschluss am Smart-TV.

An den Anschluss mit der Bezeichnung **LNB** haben Sie zusätzlich noch die Möglichkeit eine digitale Satellitenanlage anzuschließen.

Schrauben Sie den F-Stecker eines Koaxialantennenkabels an den Anschluss am Smart-TV fest.

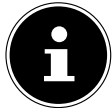

Um verschlüsselte/kostenpflichtige Programme empfangen zu können, ist der Einsatz eines CI-Moduls (Conditional Access Module) und einer entsprechenden Karte erforderlich. Setzen Sie dazu ein CI-Modul (im Fachhandel erhältlich) in den dafür vorgesehenen Schacht an der linken Geräteseite ein (**COMMON INTERFACE**). In das CI-Modul stecken Sie anschließend die Karte Ihres Anbieters.

# 7.5. Stromversorgung anschließen

- Schließen Sie das mitgelieferte Netzanschlusskabel an die Netzanschlussbuchse des Geräts an.
- Verbinden Sie den Netzstecker am Gerät mit einer gut erreichbaren Netzsteckdose 220 240 V ~ 50 Hz.

# 7.6. Smart-TV ein- und ausschalten

- Das Gerät befindet sich im Standby-Betrieb, sobald sie den Netzstecker mit der Netzsteckdose verbunden haben.
- Um das Gerät einzuschalten, drücken Sie

  - am Gerät: die Taste 🕛.
- Mit der Standby/Ein-Taste der Fernbedienung schalten Sie das Gerät wieder in den Standby-Modus. Das Gerät wird zwar ausgeschaltet, aber es wird weiterhin Strom verbraucht.

#### 7.7. Erstinstallation nach dem ersten Einschalten

Wenn Sie Ihr Gerät zum ersten Mal einschalten, werden Sie durch die Erstinstallation geführt. Sie können die Erstinstallation jederzeit über das Menü **EINSTELLUNGEN > GERÄTEEINSTELLUN-GEN > INFO > AUF WERKSEINSTELLUNG ZURÜCKSETZEN** aufrufen und erneut durchführen.

|            | Català   |
|------------|----------|
|            | Čeština  |
|            | Dansk    |
| Willkommen | Deutsch  |
|            | Eesti    |
|            | Español  |
|            | Euskara  |
|            | Français |
|            | Galego   |

- ▶ Mit den Tasten 👻 🔺 wählen Sie die Sprache.
- ▶ Bestätigen Sie anschließend mit **o k** oder ▶.

|                                              | Zypern      |
|----------------------------------------------|-------------|
|                                              | Schweiz     |
|                                              | Tschechien  |
| Region/Land                                  | Deutschland |
| Bitte wahle deine Region oder dein Land aus: | Dänemark    |
|                                              | Ägypten     |
|                                              | Spanien     |
|                                              | Ägypten     |
|                                              | Spanien     |

- ► Wählen Sie dann mit A das gewünschte Land. Die Ländereinstellung hat Einfluss auf die Reihenfolge, in der die Programme gespeichert werden. Außerdem sind für die einzelnen Länder die übrigen Optionen voreingestellt.
- ▶ Drücken Sie anschließend auf **o k** oder **>**, um fortzufahren.
- Es erscheint ein Hinweis zum erstmaligen Einrichten des Geräts. Wählen Sie mit den Tasten A die Option WEITER und drücken Sie Ο κ.

#### 7.7.1. Zubehörverbindung

Anschließend sucht das Gerät nach Bluetooth-Zubehörgeräten in der Umgebung. Verbindungsbereite Geräte werden daraufhin angezeigt. Wählen Sie mit den Tasten → A die die gewünschten Geräte aus und drücken Sie **OK**, um die Verbindung herzustellen. Achten Sie darauf, dass sich die entsprechenden Geräte im Kopplungsmodus befinden. Andernfalls werden sie nicht angezeigt.

► Um die Sprachassistenten-/Suchfunktionen der Fernbedienung nutzen zu können, muss diese auch mit dem TV-Gerät gekoppelt werden. Halten Sie dafür die Taste ± für einige Sekunden gedrückt, bis diese angezeigt wird (TV REMOTE). Wählen Sie mit den Tasten - A die Fernbedienung aus und drücken Sie OK, um die Verbindung herzustellen.

Entscheiden Sie anschließend, ob Sie das Gerät über Android-Smartphone einrichten wollen.

Wählen Sie hierfür mit den Tasten ▲ die Option WEITER und drücken Sie OK. Befolgen Sie anschließend die angegebenen Hinweise. ► Wählen Sie mit den Tasten A die Option ÜBERSPRINGEN, um die Einrichtung am TV-Gerät fortzuführen.

#### 7.7.2. Netzwerk/Internet-Einstellungen

Als nächstes können Sie Netzwerk-/Internet-Verbindungen vornehmen.

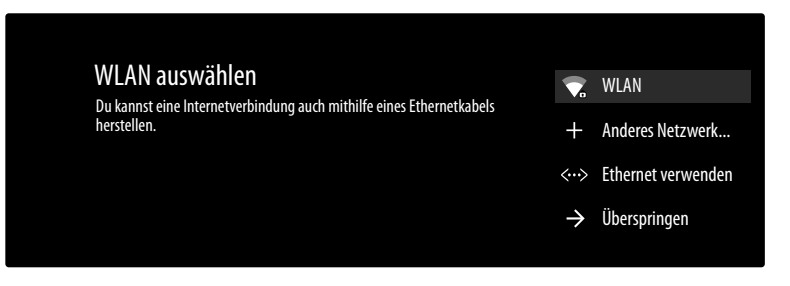

Es werden Ihnen alle vorhandenen WLAN-Netzwerke direkt angezeigt.

- Wählen Sie mit den Tasten → das gewünschte WLAN-Netzwerk aus und drücken Sie OK. Falls notwendig, geben Sie anschließend über die virtuelle Tastatur mit Hilfe den Richtungstasten
   A → das entsprechende Passwort ein, wählen sie die Return-Taste → und drücken Sie OK. Die Verbindung wird daraufhin hergestellt.
- Um eine LAN-Verbindung über ein Netzwerkkabel herzustellen, wählen Sie die Option ETHER-NET VERWENDEN und drücken Sie OK. Falls notwendig, geben Sie anschließend über die virtuelle Tastatur mit Hilfe den Richtungstasten ◀ ▶ ▲ ▼ das entsprechende Passwort ein, wählen sie die Return-Taste → und drücken Sie OK. Die Verbindung wird daraufhin hergestellt.
- Wählen Sie die Option ANDERES NETZWERK..., wenn Sie eine Verbindung zu einem anderen Netzwerk herstellen wollen. Geben Sie anschließend den Namen des Netzwerks ein. Falls notwendig, geben Sie anschließend über die virtuelle Tastatur mit Hilfe den Richtungstasten
  - ← → das entsprechende Passwort ein, wählen sie die Return-Taste → und drücken Sie OK.
     Die Verbindung wird daraufhin hergestellt.
- Abhängig vom gewählten Land kann es nun sein, dass Sie ein Passwort und Einstellungen zur Kindersicherung bestimmen müssen.

#### 7.7.3. Google-Anmeldung

Nun können Sie sich mit ihrem Google Account bei Google anmelden, um ihr Gerät bezüglich Apps, Filme, Empfehlungen etc. zu optimieren. Dieses können Sie mit ihrem Smartphone/Computer durchführen, indem Sie die Internet-Adresse **androidtv.com/setup** aufrufen und den sechsstelligen Zahlen-Code ihres Geräts eingeben. Dieser wird Ihnen angezeigt, sobald Sie die Option **TELE-FON ODER COMPUTER VERWENDEN** anwählen und **OK** drücken.

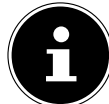

Achten Sie darauf, dass sich Ihr Smartphone/Computer und das TV-Gerät bei der Einrichtung im selben WLAN-Netzwerk befinden.

Wählen Sie die Option **FERNBEDIENUNG VERWENDEN** und drücken Sie **O**K, wenn Sie die Anmeldung mit der Fernbedienung am TV-Gerät durchführen wollen. Geben Sie anschließend zur Anmeldung Ihre E-Mail-Adresse ein.

Wenn Sie sich nicht bei Google anmelden wollen, wählen Sie die Option **ÜBERSPRINGEN** und drücken Sie **OK**, um mit der Einrichtung fortzufahren.

#### 7.7.4. Nutzungsbedingungen und sonstige Voreinstellungen

Daraufhin werden Sie aufgefordert, den Nutzungsbedingungen, Datenschutzerklärung und Google Play-Nutzungsbedingungen zuzustimmen. Dies ist notwendig, wenn Sie beabsichtigen, die Google-Dienste in Anspruch zu nehmen.

- ► Lesen Sie diese sorgfältig durch und wählen Sie zum Bestätigen die Option **AKZEPTIEREN** und drücken Sie **OK**.
- Wenn Sie Google den Zugriff auf Ihren Standort erlauben möchten, um die Funktionweise ge-

wisser Apps und Plattformen zu optimieren, wählen Sie nun **AKZEPTIEREN** und drücken Sie **OK**. Andernfalls wählen Sie zuvor diese Option an, drücken Sie **OK** und deaktivieren Sie diese Funktion.

- Wenn Sie Google den Zugriff auf Ihre Nutzungsdaten erlauben möchten, wählen Sie nun AK-ZEPTIEREN und drücken Sie OK. Andernfalls wählen Sie zuvor diese Option an, drücken Sie OK und deaktivieren Sie diese Funktion.
- Optional (abhängig von der Länderwahl): Nun werden Sie aufgefordert ein 4-stelliges Passwort zu vergeben.

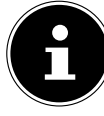

Merken Sie sich das Passwort gut und schreiben Sie sich es auf jeden Fall auf! Dieses Passwort lässt sich nicht durch eine erneute Erstinstallation zurücksetzen! Sollten Sie es dennoch vergessen haben, kontaktieren Sie bitte unseren Kundenservice.

#### 7.7.5. Sprachsteuerung für deinen Fernseher optimieren (optional)

Nun haben Sie die Möglichkeit, die Sprachsteuerung für Ihr Gerät zu optimieren. Wenn Sie eine Sprachsteuerung ohne Anmeldung an Ihr Google-Konto wünschen, wählen Sie die Option **ASSIS-TANT OHNE ANMELDUNG VERWENDEN**. Wenn Sie keine Einstellungen vornehmen wollen, wählen Sie **ÜBERSPRINGEN**.

Im Anschluss folgt eine Reihe von Informationen zur Nutzung Ihres Android TV-Geräts bezüglich Google Play, dem Google Sprachassistenten und der Chromecast-Technologie. Mit **O**K oder der Taste → können Sie durch diese Seiten skippen.

- Wählen Sie nun den gewünschten Fernsehmodus aus (ZUHAUSE oder DEMO).
- Aktivieren Sie die Chromecast-Technologie, wenn Ihr TV-Gerät als Cast-Gerät auch im Ruhemodus auf Cast-Befehle reagieren soll. Wählen Sie hierfür die Option AN und drücken Sie OK.

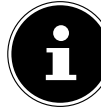

Bedenken Sie, dass bei Aktivierung dieser Funktion ein höherer Energieverbrauch entsteht.

#### 7.7.6. TV Empfang einrichten

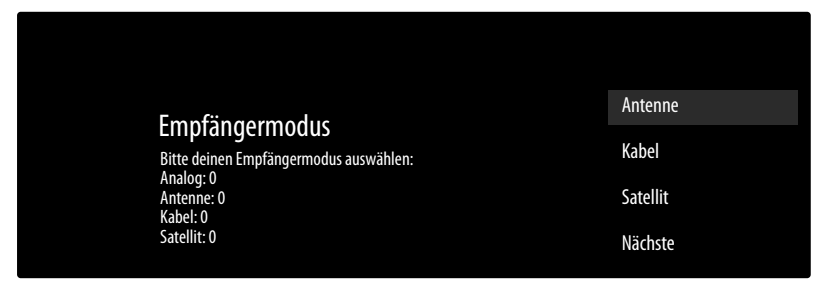

Wählen Sie den gewünschten Empfangsmodus **ANTENNE**, **KABEL** oder **SATELLIT** aus und drücken Sie **OK**:

#### 7.7.7. Antenne

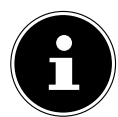

Achten Sie darauf, dass Sie eine DVB-T2-Antenne am Anschluss **ANT.** angeschlossen haben.

Wählen Sie, ob sie nur analoge, nur digitale oder digitale und analoge Kanäle suchen wollen und drücken Sie OK. Der Suchlauf startet nun. Wenn Sie keine Fernsehprogramme einrichten wollen, wählen Sie SUCHLAUF ÜBERSPRINGEN und drücken Sie die Taste OK oder ▶.

#### 7.7.8. Kabel

Achten Sie darauf, dass Ihr Kabelanschluss mit dem Anschluss ANT. verbunden ist.

- Wählen Sie den gewünschten Betreiber aus.
- Wählen Sie, ob sie nur analoge, nur digitale oder digitale und analoge Kanäle suchen wollen und drücken Sie Oκ. Wenn Sie keine Fernsehprogramme einrichten wollen, wählen Sie SUCHLAUF ÜBERSPRINGEN und drücken Sie die Taste Oκ oder

Folgende Optionen stehen Ihnen daraufhin zur Verfügung:

| Kabelsuchlaufkonfiguration |                                                                                                    |  |
|----------------------------|----------------------------------------------------------------------------------------------------|--|
| SUCHLAUFMODUS              | Wählen Sie hier den gewünschten Suchlaufmodus <b>FULL</b> (nur bei der Betreiberwahl <b>SONSTIGE</b> ), <b>ADVANCED</b> oder <b>QUICK</b> . |  |
| FREQUENZ (KHZ)             | Stellen Sie hier die Frequenz ein.                                                                                                    |  |
| NETZWERK-ID                | Stellen Sie hier die Netzwerk-ID ein.                                                                                                    |  |

▶ Drücken Sie die Taste ▶, um den Suchlauf zu starten.

#### 7.7.9. Satellit

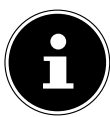

Achten Sie darauf, dass Ihr Satellitenkabel mit dem Anschluss **LNB** verbunden ist.

Wählen Sie WEITER, wenn Sie keine weiteren Einstellungen vornehmen wollen. Wählen Sie MEHR, wenn Sie zusätzliche Einstellungenvornehmen wollen. Folgende Optionen stehen hier zur Verfügung:

| MEHR          |                                                                                                    |  |  |
|---------------|----------------------------------------------------------------------------------------------------|--|--|
| EINZELANTENNE | Wählen Sie hier den gewünschten Satelliten.                                                                                        |  |  |
| TONE-BURST    | Wenn Ihre Satelliten-Anlage ein Toneburst benötigt, können Sie hier <b>TONE-</b><br><b>BURST A</b> oder <b>B</b> einstellen.       |  |  |
| DISEQC 1.0    | Wenn Sie eine Satelliten-Antenne mit mehreren LNBs bzw. einem DiSEqC-<br>Schalter angeschlossen haben, wählen Sie hier DiSEqC 1.0. |  |  |
| DISEQC 1.1    | Wenn Sie eine Satelliten-Antenne mit mehreren LNBs bzw. einem DiSEqC-<br>Schalter angeschlossen haben, wählen Sie hier DiSEqC 1.1. |  |  |
| DISEQC 1.2    | Wenn Sie eine Satelliten-Antenne mit mehreren LNBs bzw. einem DiSEqC-<br>Schalter angeschlossen haben, wählen Sie hier DiSEqC 1.2. |  |  |
| UNICABLE I    | Wählen Sie hier die Unicable I-Einstellungen ( <b>TUNER</b> und <b>BANDFRE-QUENZ</b> )                                             |  |  |
| UNICABLE II   | Wählen Sie hier die Unicable II-Einstellungen ( <b>TUNER</b> und <b>BANDFRE-</b><br><b>QUENZ</b> )                                 |  |  |

Wählen Sie anschließend ALLGEMEIN, wenn Sie die Satelliten Preset-Liste Laden wollen. Wählen Sie GERMANY ASTRA: FAST INSTALL, wenn Sie zusätzliche Einstellungen an der Satellitenkonfiguration vornehmen wollen.

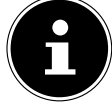

Haben Sie zu Beginn **GERMANY ASTRA: FAST INSTALL** gewählt, findet vor der Kanalsuche ein LNB-Suchlauf statt. Um den LNB-Suchlauf zu starten, wählen Sie die Option **WEI-TER > SUCHLAUF** und drücken Sie **O**K oder **▶**. Der LNB-Suchlauf wird gestartet. Wenn Sie unter MEHR die Einstellung UNICABLE I oder UNICABLE II gewählt haben, stehen Ihnen folgende Optionen zur Einstellung zur Verfügung:

| Unicable-Einstellungen |                                                                                                    |  |  |
|------------------------|----------------------------------------------------------------------------------------------------|--|--|
| TUNER                  | Wählen Sie das gewünschte <b>USER BAND 1 - 8</b> .                                                                                                    |  |  |
| BANDFREQUENZ           | Wählen Sie die Bandfrequenz 1210, 1284, 1400 oder BENUTZER-<br>DEFINIERT.                                                                                                    |  |  |
| BENUTZERDEFINIERT      | Mithilfe der virtuellen Tastatur können Sie hier eine Bandfrequenz<br>Ihrer Wahl angeben. Diese Option lässt sich nur bearbeiten, wenn<br>Sie zuvor unter <b>BANDFREQUENZ</b> die Einstellung <b>BENUTZERDEFI-</b><br><b>NIERT</b> gewählt haben. |  |  |

Falls notwendig, können Sie nun Satelliteneinstellungen am betreffenden Satelliten vornehmen:

| Satelliten-Setup         |                                                                                                    |  |
|--------------------------|----------------------------------------------------------------------------------------------------|--|
| SATELLITENSTATUS         | Aktivieren/Deaktivieren Sie den Satellitenstatus. Im deaktivierten<br>Zustand können keine LNB-Einstellungen geändert oder ein Such-<br>lauf gestartet werden. |  |
| SATELLITENAUSWAHL        | Hier wird der gewählte Satellit angezeigt.                                                                                                    |  |
| SUCHLAUFMODUS            | Wählen Sie hier, ob Sie nurnach verschlüsselten, nur nach frei verfüg-<br>baren oder nach allen Kanäle suchen wollen                                           |  |
| SUCHLAUFTYP              | Wählen Sie hier, ob Sie nur nach digitalen Kanälen, nur nach Radio-<br>kanälen oder nach allen Kanälen suchen wollen.                                          |  |
| SPEICHERTYP              | Wählen Sie hier den Speichertyp aus.                                                                                                    |  |
| TRANSPONDER              | Wählen Sie den Transponder aus, über den der Suchlauf gestartet werden soll.                                                                                   |  |
| LNB-KONFIGURATIO-<br>NEN | Hier können Sie die LNB-Einstellungen konfigurieren.                                                                                                    |  |
| SIGNALQUALITÄT           | Die Signalqualität wird in Prozent dargestellt. Einstellungen sind hier nicht möglich.                                                                         |  |
| SIGNALSTÄRKE             | Die Signalstärke wird in Prozent dargestellt. Einstellungen sind hier nicht möglich.                                                                           |  |

▶ Wählen Sie die Option **SUCHLAUF** und drücken Sie die **o k** oder **>** .

Wenn Sie keine Fernsehprogramme einrichten wollen, wählen Sie SUCHLAUF ÜBERSPRIN-GEN und drücken Sie die Taste OK oder ►.

- Nach Beendigung des Suchlaufs, wählen Sie iunter Empfängermodus die Option NÄCHSTE und bestätigen Sie anschließend FERTIGSTELLEN mit Ο κ.
- Akzeptieren oder Überspringen Sie abschließend die Hinweise zur Hersteller Verwendung & Diagnose zur Übermittlung Ihrer Nutzerdaten an den Hersteller des Geräts. Auf diese Weise kann der Hersteller eine optimale Funktionsweise des Geräts sicherstellen.

Die Einrichtung ist nun beendet und das Gerät schaltet automatisch in den Internet-Modus. Drücken Sie die Taste **EXIT** oder 立, um in den TV-Modus zu gelangen. Wenn Sie die Live TV-App öffnen, gelangen Sie ebenfalls in den TV-Modus.

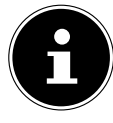

Das TV-Gerät kann zu jeder Zeit neu eingerichtet werden. Verwenden Sie hierzu die Option AUF WERKSEINSTELLUNG ZURÜCKSETZEN im Menü EINSTELLUNGEN > GERÄTEEINSTELLUNGEN > INFO

# 8. Problembehebung

| Fehler                  | Maßnahmen                                                                                                    |
|-------------------------|----------------------------------------------------------------------------------------------------|
| Es erscheint kein Bild  | Überprüfen Sie, ob das Netzkabel richtig an der Steckdose ange-                                                                                |
| und es ist kein Ton zu  | schlossen ist.                                                                                                    |
| hören.                  | Überprüfen Sie, ob der Signalempfang auf <b>TV</b> eingestellt ist.                                                                            |
| Es erscheint kein Bild. | Überprüfen Sie, ob Kontrast und Helligkeit korrekt eingestellt sind.                                                                           |
|                         | Überprüfen Sie, ob alle externen Geräte korrekt angeschlossen sind.                                                                            |
|                         | Überprüfen Sie, ob die richtige Quelle angewählt ist.                                                                                          |
| Es ist kein Ton zu hö-  | • Vergewissern Sie sich, dass die Lautstärke nicht auf Minimum steht.                                                                          |
| ren.                    | Vergewissern Sie sich, dass die Stummschaltung nicht aktiviert ist.                                                                            |
|                         | Drücken Sie dazu die Taste auf der Fernbedienung mit dem durchge-                                                                              |
|                         | strichenen Lautsprechersymbol.                                                                                                    |
| Es gibt kein Bild oder  | Der Empfang ist möglicherweise schlecht. Kontrollieren Sie, ob die                                                                             |
| keinen Ton. Es sind     | Antenne angeschlossen ist.                                                                                                    |
| aber Gerausche zu       |                                                                                                    |
| Doc Bild ist nicht      | <ul> <li>Der Empfong ist möglicherweise schlacht</li> </ul>                                                                                    |
| deutlich.               | Kontrollieren Sie, ob die Antenne angeschlossen ist                                                                                            |
| Doc Bild ict zu holl    | Kontrollieren Sie, ob die Antenne angeschlossen ist.                                                                                           |
| oder zu dunkel          | • Oberpruten sie die Einstendigen von Kontrast und Heingkeit.                                                                                  |
| Das Bild ist nicht      | • Der Empfang ist möglicherweise schlecht                                                                                                    |
| scharf.                 | <ul> <li>Kontrollieren Sie ob die Antenne angeschlossen ist</li> </ul>                                                                         |
|                         | <ul> <li>Überprüfen Sie die Einstellungen der Schärfe und Bauschreduktion</li> </ul>                                                           |
|                         | im Menü EINSTELLUNGEN > GERÄTEEINSTELLUNGEN > BILD.                                                                                            |
| Es erscheint ein Dop-   | Kontrollieren Sie, ob die Antenne richtig ausgerichtet ist.                                                                                    |
| pel- oder Dreifach-     | Es gibt möglicherweise von Bergen oder Gebäuden reflektierte Wel-                                                                              |
| bild.                   | len.                                                                                                    |
| Das Bild ist gepunk-    | • Es liegen möglicherweise Interferenzen von Autos, Zügen, Leitungen,                                                                          |
| tet.                    | Neonleuchten, etc. vor.                                                                                                    |
|                         | Es besteht möglicherweise eine Interferenz zwischen dem Antennen-                                                                              |
|                         | und Stromkabel. Legen Sie die Kabel weiter auseinander.                                                                                        |
| Es erscheinen Strei-    | <ul> <li>Liegt eine Interferenz von einem anderen Gerät vor?</li> </ul>                                                                        |
| fen am Bildschirm       | Übertragungsantennen von Radiostationen oder Antennen von Funk-                                                                                |
| oder die Farben ver-    | amateuren und tragbare Telefone können auch Interferenzen verursa-                                                                             |
| plassen.                | chen.                                                                                                    |
|                         | <ul> <li>Betreiben Sie das Gerat so weit weg wie moglich von dem Gerat, das<br/>die Interferenz möglicherweise verursacht</li> </ul>           |
| TV Corët scholtot sish  |                                                                                                    |
| aus                     | <ul> <li>Pruten Sie, ob unter SiROMVERSORGUNG &gt; AUTOMATISCHER</li> <li>PITHEMODIIS die automatische TV Abschaltung aktiviert ist</li> </ul> |
| Kein Empfang/           | Vergewissern Sie sich dass alle notwendigen Einstellungen vorge-                                                                               |
| schlechter Empfang      | nommen wurden.                                                                                                    |
| über eine kabellose     |                                                                                                    |
| Netzwerkverbindung      |                                                                                                    |
| (WLAN).                 |                                                                                                    |
| Die Fernbedienung       | Überprüfen Sie, ob die Batterien in der Fernbedienung funktionstüch-                                                                           |
| funktioniert nicht.     | tig und richtig eingelegt sind.                                                                                                    |
|                         | Vergewissern Sie sich, dass das Sensorfenster nicht starker Lichtein-                                                                          |
|                         | strahlung ausgesetzt ist.                                                                                                    |

| Fehler                                                                                            | Maßnahmen                                                                                                    |
|---------------------------------------------------------------------------------------------------|----------------------------------------------------------------------------------------------------|
| Menü kann nicht ge-<br>öffnet werden.                                                             | <ul> <li>Prüfen Sie, ob CEC aktiviert ist. In diesem Fall kann das Menü nicht<br/>geöffnet werden, was keinen Defekt darstellt. Gegebenenfalls öffnet<br/>sich das Menü des über HDMI angeschlossenen Gerätes. Dies ist ab-<br/>hängig vom Zuspieler und muss entsprechend unterstützt werden.</li> <li>Wechseln Sie die Eingangsquelle.</li> </ul>                                                                                                    |
| Gewisse Optionen<br>lassen sich nicht auf-<br>rufen, weil Sie ihr<br>Passwort vergessen<br>haben. | <ul> <li>Führen Sie eine erneute Erstinstallation durch und vergeben Sie ein<br/>neues Passwort.</li> </ul>                                                                                                    |
| Keine Bluetooth®-<br>Verbindung                                                                   | <ul> <li>Stellen Sie sicher, das am Gerät alle Einstellungen korrekt vorgenommen wurden und die Bluetooth-Funktion aktiviert ist.</li> <li>Prüfen Sie, ob das zu verbindende Gerät eingeschaltet ist und sich im Suchmodus befindet.</li> <li>Stellen Sie sicher, das alle Einstellungen am zu verbindenden korrekt vorgenommen wurden und die Bluetooth-Funktion aktiviert ist. Nehmen Sie gegebenenfalls die Bedienungsanleitung des entsprechenden Geräts zur Hilfe.</li> </ul> |
| Das bei der Erstins-<br>tallation vergebene<br>Passwort vergessen.                                | <ul> <li>Sollten Sie dieses Passwort vergessen haben, wenden Sie sich bitte an<br/>unseren Kundenservice.</li> </ul>                                                                                                    |

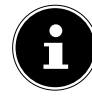

Zur weiteren Problembehebung lesen Sie gegebenenfalls die ausführliche Online-Bedienungsanleitung, da hier gewisse Maßnahmen und Vorgehensweisen detaillierter beschrieben werden.

#### 8.1. Benötigen Sie weitere Unterstützung?

Wenn die Vorschläge in den vorangegangenen Abschnitten Ihr Problem nicht behoben haben, nehmen Sie bitte Kontakt mit uns auf. Sie würden uns sehr helfen, wenn Sie uns folgende Informationen zur Verfügung stellen:

- Welche externen Geräte sind angeschlossen?
- Welche Meldungen erscheinen auf dem Bildschirm?
- Bei welchem Bedienungsschritt ist das Problem aufgetreten?
- Falls Sie einen PC an das Gerät angeschlossen haben:
  - Wie sieht Ihre Rechnerkonfiguration aus?
  - Welche Software haben Sie beim Auftreten des Fehlers verwendet?
- Welche Schritte haben Sie zur Lösung des Problems bereits unternommen?
- Wenn Sie bereits eine Kundennummer erhalten haben, teilen Sie uns diese mit.

DE

# 9. Reinigung

**GEFAHR!** 

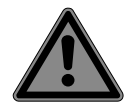

#### Stromschlaggefahr!

Bei geöffnetem Gehäuse und bei Berührung von in dem Gerät befindlichen Teilen besteht Lebensgefahr durch elektrischen Schlag!

Öffnen Sie nicht das Gehäuse des Geräts. Es enthält keine zu wartenden Teile. Ziehen Sie vor dem Reinigen immer den Netzstecker und alle Verbindungskabel!

Die Lebensdauer des Smart-TVs können Sie durch folgende Maßnahmen verlängern:

- Auf der Hochglanzpolierung befinden sich Schutzfolien, um das Fernsehgerät vor Kratzern zu schützen. Ziehen Sie die Folien ab, nachdem Sie das TV- Gerät korrekt aufgestellt haben.
- Falls die Hochglanzpolierung schmutzig wird, wischen Sie zunächst den Staub ab. Wischen Sie dann sanft mit einem Reinigungstuch nach. Wenn Sie nicht erst den Staub abwischen, oder Sie die Hochglanzpolierung zu stark abwischen, könnte die Hochglanzpolierung zerkratzt werden.
- Verwenden Sie keine Lösungsmittel, ätzende oder gasförmige Reinigungsmittel.
- Reinigen Sie den Bildschirm mit einem weichen, fusselfreien Tuch.
- Achten Sie darauf, dass keine Wassertröpfchen auf dem Smart-TV zurückbleiben. Wasser kann dauerhafte Verfärbungen verursachen.
- Um Schäden am Gerät zu vermeiden, darf keinesfalls Wasser ins Geräteinnere gelangen.
- Setzen Sie den Bildschirm weder grellem Sonnenlicht noch ultravioletter Strahlung aus.
- Bitte bewahren Sie das Verpackungsmaterial gut auf und benutzen Sie ausschließlich dieses, um den Smart-TV zu transportieren.

# 10. Lagerung bei Nichtbenutzung

Wenn Sie das TV-Gerät für einen längeren Zeitraum nicht benutzen, lagern Sie es an einem trockenen, kühlen Ort und achten Sie darauf, dass das Gerät vor Staub und extremen Temperaturschwankungen geschützt ist. Entfernen Sie zuvor alle Anschlüsse und nehmen Sie die Batterien aus der Fernbedienung.

# 11. Entsorgung

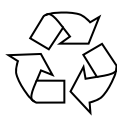

#### VERPACKUNG

, Ihr Gerät befindet sich zum Schutz vor Transportschäden in einer Verpackung. Verpackungen sind aus Materialien hergestellt, die umweltschonend entsorgt und einem fachgerechten Recycling zugeführt werden können.

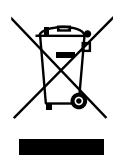

#### GERÄT

Alle mit dem nebenstehenden Symbol gekennzeichneten Altgeräte dürfen nicht im normalen Hausmüll entsorgt werden.

Entsprechend Richtlinie 2012/19/EU ist das Gerät am Ende seiner Lebensdauer einer geordneten Entsorgung zuzuführen.

Dabei werden im Gerät enthaltene Wertstoffe der Wiederverwertung zugeführt und die Belastung der Umwelt und negative Auswirkungen auf die menschliche Gesundheit vermieden.

Geben Sie das Altgerät an einer Sammelstelle für Elektroschrott oder einem Wertstoffhof ab.

Wenden Sie sich für nähere Auskünfte an Ihr örtliches Entsorgungsunternehmen oder Ihre kommunale Verwaltung

Das Gerät ist mit einem integrierten Akku ausgestattet. Entsorgen Sie das Gerät am Ende seiner Lebenszeit keinesfalls über den normalen Hausmüll, sondern erkundigen Sie sich bei Ihrer örtlichen Verwaltung über Wege einer umweltgerechten Entsorgung an Sammelstellen für Elektro- und Elektronikschrott.

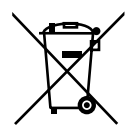

#### BATTERIEN

Verbrauchte Batterien gehören nicht in den Hausmüll. Batterien müssen sachgerecht entsorgt werden. Zu diesem Zweck stehen im batterievertreibenden Handel sowie bei kommunalen Sammelstellen entsprechende Behälter zur Entsorgung bereit. Weitere Auskünfte erteilen Ihr örtlicher Entsorgungsbetrieb oder Ihre kommunale Verwaltung. Im Zusammenhang mit dem Vertrieb von Batterien oder mit der Lieferung von Geräten, die Batterien enthalten, sind wir verpflichtet, Sie auf folgendes hinzuweisen: Sie sind zur Rückgabe gebrauchter Batterien als Endnutzer gesetzlich verpflichtet. Das Symbol der durchgekreuzten Mülltonne bedeutet, dass die Batterie nicht in den Hausmüll gegeben werden darf.

# 12. Produktdatenblatt

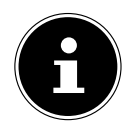

Scannen Sie passend zum Modell den auf dem Energielabel oder alternativ in der Bedienungsanleitung abgebildeten QR Code, um das Produktdatenblatt als Download zu erhalten.

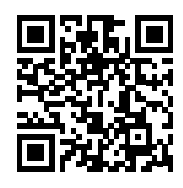

Die Begriffe HDMI, HDMI High-Definition Multimedia Interface und das HDMI-Logo sind Marken oder eingetragene Marken von HDMI Licensing Administrator, Inc.

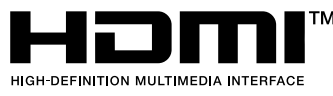

# 13. Serviceinformationen

Sollte Ihr Gerät einmal nicht wie gewünscht und erwartet funktionieren, wenden Sie sich zunächst an unseren Kundenservice. Es stehen Ihnen verschiedene Wege zur Verfügung, um mit uns in Kontakt zu treten:

- In unserer Service-Community treffen Sie auf andere Benutzer sowie unsere Mitarbeiter und können dort Ihre Erfahrungen austauschen und Ihr Wissen weitergeben.
   Sie finden unsere Service-Community unter community.medion.com.
- Gerne können Sie auch unser Kontaktformular unter www.medion.com/contact nutzen.
- Selbstverständlich steht Ihnen unser Serviceteam auch über unsere Hotline oder postalisch zur Verfügung.

| Öffnungszeiten                                 | Rufnummer     |
|------------------------------------------------|---------------|
| Mo Fr.: 08:00 - 20:00<br>Sa.: 10:00 - 18:00    | ① 01 928 7661 |
| Serviceadresse                                 |               |
| MEDION Service Center<br>Erapz-Eritsch-Str. 11 |               |
| 4600 Wels                                      |               |
| Österreich                                     |               |

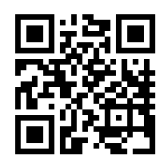

Diese und viele weitere Bedienungsanleitungen stehen Ihnen über das Serviceportal www.medionservice.com zum Download zur Verfügung.

Aus Gründen der Nachhaltigkeit verzichten wir auf gedruckte Garantiebedingungen, Sie finden unsere Garantiebedingungen ebenfalls in unserem Serviceportal. Sie können auch den nebenstehenden QR-Code scannen und die Bedienungsanleitung über das Serviceportal auf Ihr mobiles Endgerät laden.

# 14. Impressum

Copyright © 2023 Stand: 23.08.2023 Alle Rechte vorbehalten.

Diese Bedienungsanleitung ist urheberrechtlich geschützt. Vervielfältigung in mechanischer, elektronischer und jeder anderen Form ohne die schriftliche Genehmigung des Herstellers ist verboten. Das Copyright liegt beim Inverkehrbringer:

MEDION AG Am Zehnthof 77 45307 Essen Deutschland

Bitte beachten Sie, dass die oben stehende Anschrift keine Retourenanschrift ist. Kontaktieren Sie zuerst immer unseren Kundenservice.

MSN 3003 5639